- 🔀 consultas@swagropecuaria.com.ar
- 🗙 soporte@swagropecuaria.com.ar

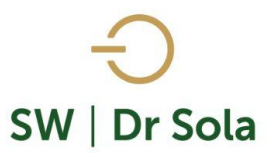

# SERVICIOS REALIZADOS EN UN PERÍODO

Este tutorial nos muestra cómo generar un listado con los servicios que fueron realizados entre dos fechas.

Para ingresar al Generador de Listados, vamos al módulo Ejecutivo

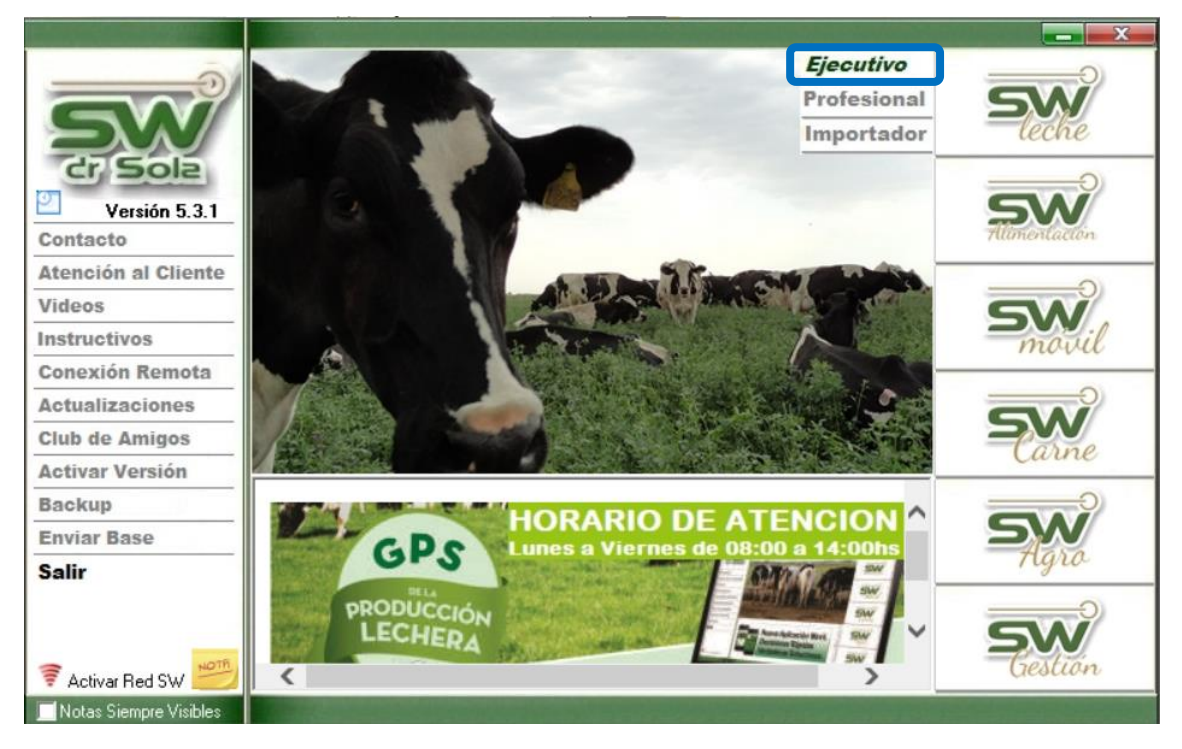

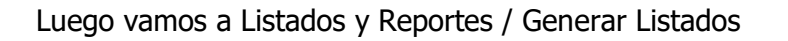

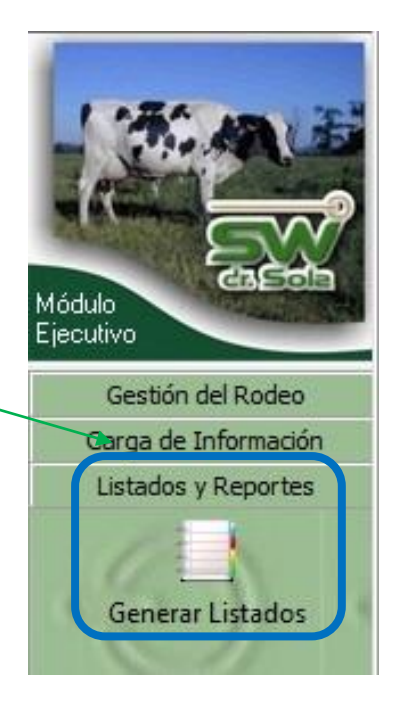

- 🗙 consultas@swagropecuaria.com.ar
- ∑ soporte@swagropecuaria.com.ar

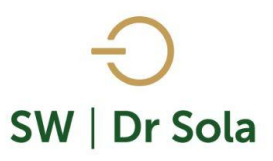

### Se desplegará la ventana Generador de Listados

| Generador de Listados                    |                  |
|------------------------------------------|------------------|
| tablecimiento;                           |                  |
| STABLECIMIENTO EJEMPLO T                 |                  |
| do el Propietario 📃 Fecha: 27/01/2016 💌  |                  |
| tado a Generar;                          |                  |
| Desplegar para ver Listados Disponibles) |                  |
|                                          |                  |
|                                          |                  |
|                                          |                  |
|                                          |                  |
|                                          |                  |
|                                          |                  |
|                                          |                  |
|                                          |                  |
|                                          |                  |
|                                          |                  |
| Generar Listado                          |                  |
| Ocultar Panel de Filtros                 | Investment I Con |

elegimos el Establecimiento y luego el listado SERVICIOS REALIZADOS EN UN PERÍODO

| Establecimiento:                                                                                                    |              |  |  |  |  |  |
|----------------------------------------------------------------------------------------------------|--------------|--|--|--|--|--|
| ESTABLECIMIENTO 1                                                                                                    | -            |  |  |  |  |  |
|                                                                                                    | 22/02/2019 💌 |  |  |  |  |  |
| Listado a Generar:                                                                                                    |              |  |  |  |  |  |
| Servicios Realizados en un Período 📃 💌                                                                                                    |              |  |  |  |  |  |
| Proyectado de Vacas y Vaquillonas a Preparto<br>Seguimiento de Protocolos y Manejo Reproductivo<br>Seguimiento de Protocolos y Manejo Reproductivo (Reducid |              |  |  |  |  |  |
| Vacas a Parir                                                                                                    |              |  |  |  |  |  |
| Vacas a Pesar                                                                                                    |              |  |  |  |  |  |
| Vacas a Secar<br>Vacas a Servir                                                                                                    | •            |  |  |  |  |  |

Genera un Listado con los Servicios que fueron dados en un período, identificando cuales fueron Efectivos, cuales No Efectivos y cuales todavía están No Evaluados.

SW | Dr Sola 🔀 soporte@swagropecuaria.com.ar ESTABLECIMIENTO EJEMPLO 1 Ŧ Elegimos las fechas entre las que queremos sacar el Todo el Propietario 🛛 🗖 Listado. -Listado a Generar: Servicios Realizados en un Período Ŧ 💌 y 10/02/2016 Por defecto nos aparecen tildadas las opciones Entre: 11/01/2016 • Días/Semana/Mes • Días/Semana/Mes ✓ Observaciones **Observaciones** • Si las destildamos, quitaremos esas las Columnas del Listado. Genera un Listado con los Servicios que fueron dados en un Período. Presionamos el botón Generar Listado Generar Listado

A la derecha de la Pantalla se Generará el Listado Servicios Realizados en un Período.

| R.P. | Incluir |   | IPPA | D Parto | D. Ult.<br>Celo | N* Serv | د Fecha<br>Servicio | D Serv | Apodo<br>Toro Serv. | Inseminador   | Apodo<br>Padre |      |   | DG  | Dias E<br>Genital<br>Servicio | Día Semana |       | N° Semana |
|------|---------|---|------|---------|-----------------|---------|---------------------|--------|---------------------|---------------|----------------|------|---|-----|-------------------------------|------------|-------|-----------|
| 2371 |         | 0 | 0    |         |                 | 1       | 06/01/2015          | 400    | David               | lamerly Andre | Legacy         | 2180 | S | 400 |                               | Martes     | Enero | 2         |
| 2175 |         | 2 | 463  | 443     |                 | 1       | 10/01/2015          | 396    | Jake                | lamerly Andre | Embrion        | 2925 | N |     |                               | Sábado     | Enero | 2         |
| 2180 |         | 2 | 383  | 491     |                 | 1       | 10/01/2015          | 396    | David               | nán Los narai | Country        | 2930 | S | 396 | 2                             | Sábado     | Enero | 2         |
| 2248 |         | 1 | 0    | 616     |                 | 6       | 10/01/2015          | 396    | Jake                | lamerly Andre | Achiever       | 2818 | N |     | 2                             | Sábado     | Enero | 2         |
| 2921 |         | 4 | 350  | 450     |                 | 1       | 10/01/2015          | 396    | Jake                | lamerly Andre | Bonus          | 2712 | N |     | 2                             | Sábado     | Enero | 2         |
| 2816 |         | 5 | 391  | 598     | 19              | 5       | 12/01/2015          | 394    | David               | lamerly Andre | Blackstone     | 926  | S | 394 | 4                             | Lunes      | Enero | 3         |
| 2366 |         | 0 | 0    |         |                 | 3       | 17/01/2015          | 389    | Jake                | nán Los narai | Defi           | 2178 | N |     |                               | Sábado     | Enero | 3         |
| 2373 |         | 0 | 0    |         |                 | 1       | 20/01/2015          | 386    | David               | nán Los narai |                |      | S | 386 |                               | Martes     | Enero | 4         |
| 2356 |         | 0 | 0    |         |                 | 3       | 20/01/2015          | 386    | David               | nán Los narai | Legal          | 2932 | N |     |                               | Martes     | Enero | 4         |
| 2150 |         | 2 | 324  | 700     | 77              | 8       | 22/01/2015          | 384    | David               | nán Los narai | Legaci         | 2907 | N |     | 76                            | Jueves     | Enero | 4         |

Tenemos la Opción de Tildar Filtro

🕓 +54 9 3404 415680 / +54 9 3404 598437

🔀 consultas@swagropecuaria.com.ar

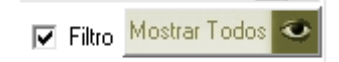

| R.P.              |                 |                 |                 | D Parto         |                 |                 |                 |                 |
|-------------------|-----------------|-----------------|-----------------|-----------------|-----------------|-----------------|-----------------|-----------------|
| <todos> 👻</todos> | <todos></todos> | <todos></todos> | <todos></todos> | <todos></todos> | <todos></todos> | <todos></todos> | <todos></todos> | <todos></todos> |
| 2919              | <b>V</b>        | 3               | 344             | 735             | 17              | 7               | 06/11/2015      | 567             |
| 2335              |                 | 1               | 0               | 406             | 180             | 3               | 06/11/2015      | 238             |
| 2920              | <b>V</b>        | 4               | 381             | 435             | 31              | 3               | 06/11/2015      | 267             |

En cada columna podemos Filtrar la opción de acuerdo a nuestras prioridades.

- 오 +54 9 3404 415680 / +54 9 3404 598437
- 🗹 consultas@swagropecuaria.com.ar
- ∑ soporte@swagropecuaria.com.ar

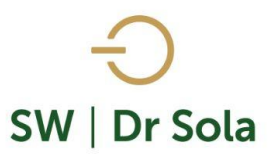

#### Si presionamos la opción Gráfico Grafico obtendremos un gráfico de Análisis de Servicios

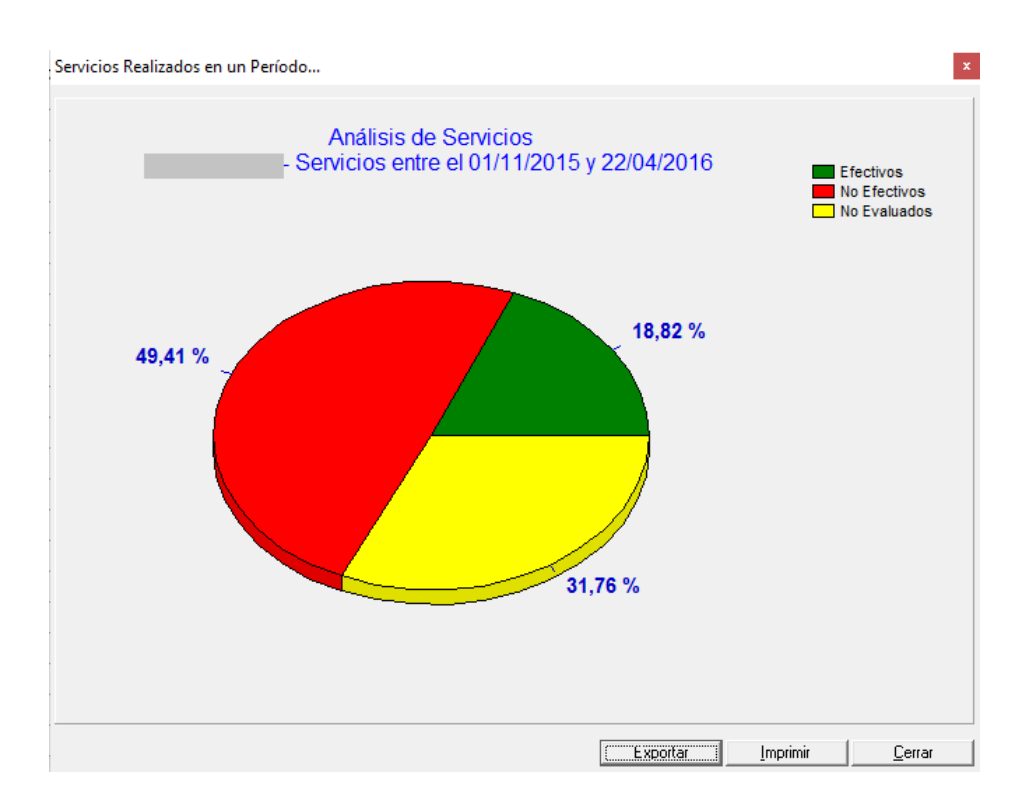

- El color Verde en el gráfico representa los servicios Efectivos;
- El color Rojo en el gráfico representa los servicios No Efectivos;
- El color Amarillo en el gráfico representa los servicios No Evaluados.

Podemos Exportar el Gráfico y guardarlo como un archivo, o podemos imprimir la imagen.

Este Listado es configurable, es decir, se pueden agregar y quitar columnas de acuerdo a nuestra preferencia.

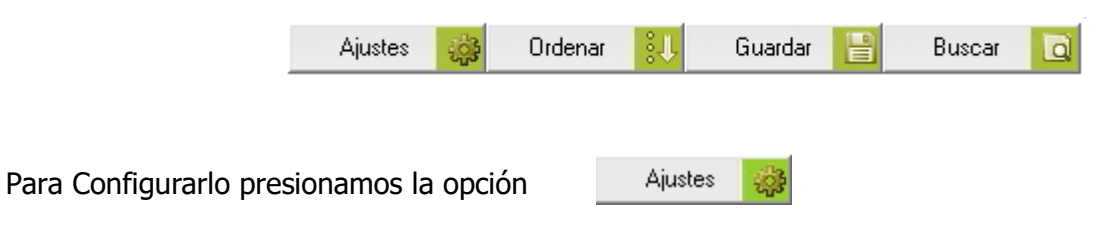

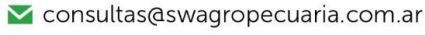

🔀 soporte@swagropecuaria.com.ar

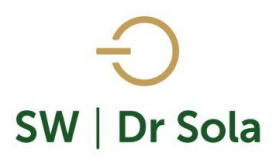

En la primera columna tenemos Nombre de la Columna, y en la segunda si tildamos aparecerá en el listado, si la destildamos no aparecerá en el listado

| Nombre de la Columna    | Visible  | Fondo     | Letra    | Neg             | Sub      | Cur   |        |
|-------------------------|----------|-----------|----------|-----------------|----------|-------|--------|
| D. U. Tacto             | ~        |           |          |                 |          |       |        |
| Res. Ultimo Tacto       | ~        |           |          |                 |          |       |        |
| Med. Ult. E. Genital    | <b>v</b> |           |          |                 |          |       |        |
| Lts Ult. Ctrl           | ~        |           |          |                 |          |       |        |
| R.P. Madre              | ~        |           |          |                 |          |       |        |
| Тіро                    |          |           |          |                 |          |       |        |
| IPPF                    |          |           |          |                 |          |       |        |
| IPPS                    |          |           |          |                 |          |       |        |
| IPPC                    |          |           |          |                 |          |       |        |
| Categoria Madre         |          |           |          |                 |          |       |        |
| Días Seca               |          |           |          |                 |          |       |        |
| H.B.A.                  |          |           |          |                 |          |       | -      |
| Orientación             | Inte     | rlineado  |          |                 |          |       |        |
| A Vertical A Horizontal |          |           |          | Alto F          | ila: 1,5 |       | •      |
| Ordenamiento            | Tipo     | o de Leti | ra y Tan | naño —          |          |       |        |
| R.P. Asc 💌              | M        | Sans (    | Serif    |                 | •        | 8     | •      |
|                         |          |           | 9        | <u>à</u> uardar |          | Cerra | ar i i |

Configuración del Listado...

Podemos elegir la Orientación de cómo queremos visualizarlo

| – Orientación –         |              |
|-------------------------|--------------|
| $\mathbf{A}$ C Vertical | A Horizontal |

Elegimos el Ordenamiento:

Elegimos si queremos ordenarlo por cualquiera de las opciones

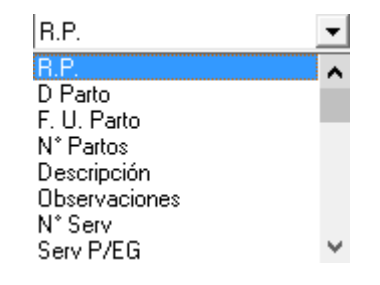

Y seleccionamos si queremos ordenarlo en forma Ascendente o Descendente

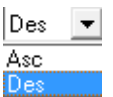

- 🗹 consultas@swagropecuaria.com.ar
- ∑ soporte@swagropecuaria.com.ar

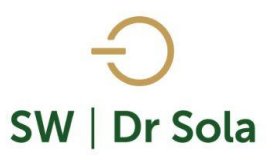

También podemos configurar:

| Configuración ( | del Listado |  |
|-----------------|-------------|--|
|-----------------|-------------|--|

- Fondo
- Letra
- Negrita
- Subrayado
- Cursiva
- Alto de la Fila
- Tipo de letra y tamaño

| Nombre de la Columna    | Visible  | Fondo    | Letra    | Neg             | Sub      | Cur   | -    |
|-------------------------|----------|----------|----------|-----------------|----------|-------|------|
| D. U. Tacto             | <b>v</b> |          |          |                 |          |       |      |
| Res. Ultimo Tacto       | <b>V</b> |          |          |                 |          |       |      |
| Med. Ult. E. Genital    | <b>V</b> |          |          |                 |          |       |      |
| Lts Ult. Ctrl           | <b>V</b> |          |          |                 |          |       |      |
| R.P. Madre              | <b>V</b> |          |          |                 |          |       |      |
| Тіро                    |          |          |          |                 |          |       |      |
| IPPF                    |          |          |          |                 |          |       |      |
| IPPS                    |          |          |          |                 |          |       |      |
| IPPC                    |          |          |          |                 |          |       |      |
| Categoria Madre         |          |          |          |                 |          |       |      |
| Días Seca               |          |          |          |                 |          |       |      |
| H.B.A.                  |          |          |          |                 |          |       | •    |
| _ Orientación           | Inte     | rlineado |          |                 |          |       |      |
| A Vertical A Horizontal |          |          |          | Alto F          | ila: 1,5 |       | •    |
| Ordenamiento            | Tipe     | o de Let | ra y Tan | naño —          |          |       |      |
| R.P. Asc 💌              | [ M      | S Sans : | Serif    |                 | •        | 8     | •    |
|                         |          |          | <u> </u> | <u>à</u> uardar |          | Cerra | ar ) |

Si seleccionamos un campo disponible para el listado, podemos acomodar en qué orden queremos que aparezcan, con las flechas que están a la derecha de la pantalla.

| Configuración del Listado    |              |            |       |               |     |     |       |     |
|------------------------------|--------------|------------|-------|---------------|-----|-----|-------|-----|
|                              |              |            |       |               |     |     |       |     |
| Nombre de la Columna         | Visible      | e Pondo    | Letra | Neg           | Sub | Cur |       |     |
| R.P.                         |              |            |       | 1             |     |     |       |     |
| D Parto                      |              |            |       |               |     |     |       |     |
| F. U. Parto                  |              |            |       |               |     |     |       |     |
| N° Partos                    |              |            |       |               |     |     |       |     |
| Descripción                  |              |            |       |               |     |     |       |     |
| Observaciones                |              |            |       |               |     |     |       |     |
| N° Serv                      |              |            |       |               |     |     |       | ♣   |
| Serv P/EG                    |              |            |       |               |     |     |       |     |
| D. Ult. Celo                 |              |            |       |               |     |     |       |     |
| D Serv                       |              |            |       | 1             |     |     |       |     |
| Apodo Toro Serv.             |              |            |       |               |     |     |       |     |
| D.U.C. Reprod.               | $\checkmark$ |            |       |               |     |     | ▼     |     |
| - Orientación                |              | nterlinead | lo    |               |     |     |       |     |
| Alto Fila: 1.5               |              |            |       |               |     | •   |       |     |
| Ordenamiento                 |              |            |       |               |     |     |       |     |
| R.P. Asc V MS Sans Serif V 8 |              |            |       |               |     | •   |       |     |
|                              |              |            |       | <u>G</u> uaro | dar |     | Cerra | ar) |

Ordenar

- 🗹 consultas@swagropecuaria.com.ar
- 🔀 soporte@swagropecuaria.com.ar

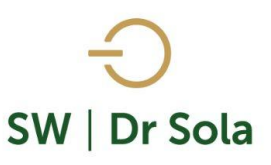

Una Vez configurado el Listado presionamos veces necesitemos)

Además podemos

el Listado

Guardar

| Ordenado por |          | -                              |
|--------------|----------|--------------------------------|
|              | -        | Ascendente                     |
| J            | ······   | C Descendente                  |
| Luego por —— |          | ~ · · ·                        |
|              | -        | <ul> <li>Ascendente</li> </ul> |
|              | _        | O Descendente                  |
| Luego por    |          | Ascendente                     |
|              | <b>T</b> | - Ascendence                   |
|              |          | O Descendente                  |

(Podemos configurarlo cuantas

| Ordenar                                                                                                    |                                                                                                    |
|----------------------------------------------------------------------------------------------------|----------------------------------------------------------------------------------------------------|
| Ordenado por<br>F. U. Parto<br>N* Partos<br>Descripción<br>Observaciones<br>N* Serv<br>Serv P/EG<br>D. Ult. Celo<br>D Serv | <ul> <li>Ascendente</li> <li>Descendente</li> <li>Ascendente</li> <li>Descendente</li> <li>Ascendente</li> <li>Descendente</li> <li>Ascendente</li> <li>Descendente</li> </ul> |
|                                                                                                    | <u>A</u> ceptar <u>C</u> ancelar                                                                                                    |

En las tres opciones nos aparecerán las columnas para elegir si la queremos ordenar en forma Ascendente o Descendente.

#### Además, podemos presionar la opción

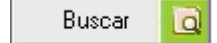

| Busqueda Rápida      |             |        |  |  |  |  |  |
|----------------------|-------------|--------|--|--|--|--|--|
| Criterio de Búsqueda |             |        |  |  |  |  |  |
| Columna:             | R.P.        |        |  |  |  |  |  |
| Texto a Buscar:      |             |        |  |  |  |  |  |
| Buscar Inicio        | Buscar Sgte | Cerrar |  |  |  |  |  |

Busca lo que contiene el texto a Buscar en la columna correspondiente.

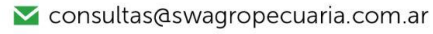

∑ soporte@swagropecuaria.com.ar

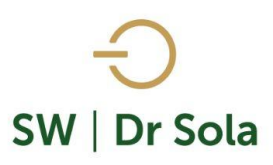

Por último, tenemos la opción de Imprimir el Listado o Cerrar. Si elegimos Imprimir, se abrirá la presentación Preliminar del Listado.

## Servicios Realizados en un Período: 45 en total...

Propietario: Sola Carlos / Establecimiento: ESTABLECIMIENTO EJEMPLO 1 Desde: 31/12/2014 Hasta: 10/02/2016. Estudio al: 31/03/2015 - Filtro:

| R.P. | N⁰<br>Partos |     | D Parto | D. Ult.<br>Celo | N⁰ Serv | Fecha Servicio<br>ب | D Serv | Apodo<br>Toro Serv. | Inseminador   | Apodo<br>Padre | R.P.<br>Madre | Efecti<br>vo | DG  |
|------|--------------|-----|---------|-----------------|---------|---------------------|--------|---------------------|---------------|----------------|---------------|--------------|-----|
| 2371 | 0            | 0   |         |                 | 1       | 06/01/2015          | 400    | David               | lamerly Andre | Legacy         | 2180          | S            | 400 |
| 2175 | 2            | 463 | 443     |                 | 1       | 10/01/2015          | 396    | Jake                | lamerly Andre | Embrion        | 2925          | N            |     |
| 2180 | 2            | 383 | 491     |                 | 1       | 10/01/2015          | 396    | David               | nán Los narar | Country        | 2930          | S            | 396 |
| 2248 | 1            | 0   | 616     |                 | 6       | 10/01/2015          | 396    | Jake                | lamerly Andre | Achiever       | 2818          | N            |     |
| 2921 | 4            | 350 | 450     |                 | 1       | 10/01/2015          | 396    | Jake                | lamerly Andre | Bonus          | 2712          | N            |     |
| 2816 | 5            | 391 | 598     | 19              | 5       | 12/01/2015          | 394    | David               | lamerly Andre | Blackstone     | 926           | S            | 394 |
| 2366 | 0            | 0   |         |                 | 3       | 17/01/2015          | 389    | Jake                | nán Los narar | Defi           | 2178          | N            |     |
| 2373 | 0            | 0   |         |                 | 1       | 20/01/2015          | 386    | David               | nán Los narar |                |               | S            | 386 |
| 2373 | 0            | 0   |         |                 | 1       | 20/01/2015          | 386    | David               | nán Los narar | - Dell         | 21/0          | S            | 386 |

Arriba de la pantalla tenemos las siguientes opciones

| Siguiente 🛃 🧲 Anterior | S Aumentar | 🍓 Imprimir | 🙆 Configuración | 🔒 Guardar |
|------------------------|------------|------------|-----------------|-----------|
|------------------------|------------|------------|-----------------|-----------|

Si presionamos Siguiente pasaremos de página, si presionamos Anterior, volveremos a la página Anterior

| Siguiente 🔁 | C Anterior |
|-------------|------------|
|-------------|------------|

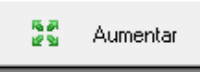

Este botón cumple la función de Lupa

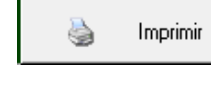

Imprime el Listado

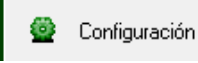

Configura la Impresión

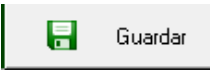

Guarda el Listado en formato Excel

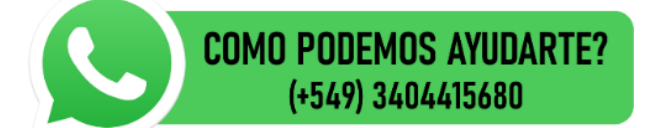

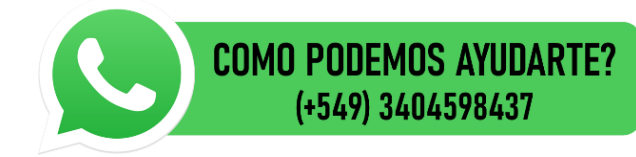